# Reinicialize e redefina o ponto de acesso wireless para as configurações padrão de fábrica

# Objetivo

Reiniciar ou reiniciar o WAP (Wireless Access Point, ponto de acesso sem fio) exclui os registros armazenados na memória volátil. Esse processo é executado quando determinadas alterações nas configurações precisam de uma reinicialização ou quando o WAP não está respondendo ou inicializando corretamente. A redefinição do WAP para as configurações padrão de fábrica, por outro lado, apaga todas as configurações que foram definidas pelo usuário e restaura o dispositivo às configurações originais. Uma redefinição é recomendada se a maioria das configurações de WAP precisar ser reconfigurada.

Este artigo tem como objetivo mostrar como reinicializar e redefinir seu WAP para as configurações padrão de fábrica.

### Dispositivos aplicáveis

- WAP100 Series
- WAP300 Series
- WAP500 Series

# Versão de software

- 1.0.6.5 WAP121, WAP321
- 1.0.2.8 WAP131, WAP351
- 1.0.1.7 WAP150, WAP361
- 1.3.0.3 WAP371
- 1.2.1.3 WAP551, WAP561
- 1.0.0.17 WAP571, WAP571E

## Reinicie o ponto de acesso sem fio

Há duas maneiras de reinicializar o WAP:

- Reinicialização do hardware
- Reinicialize pelo utilitário baseado na Web

**Note:** As imagens podem variar dependendo do modelo exato de seu WAP. As imagens abaixo são obtidas do WAP321.

#### Reinicialização de hardware

Você tem duas maneiras de reinicializar o hardware do dispositivo:

 Desligue o dispositivo pressionando o botão POWER enquanto o dispositivo está conectado à tomada. **Note**: O botão **POWER** só funciona se o dispositivo estiver usando um adaptador de energia. Se a alimentação for fornecida através da PoE (Power over Ethernet), desconecte a conexão Ethernet por três segundos e conecte-a novamente.

 Pressione o botão Reset apenas por cerca de três segundos ou até que as luzes se apagem.

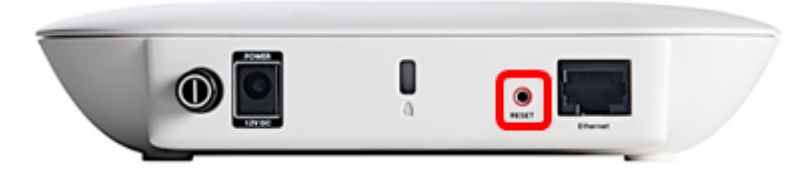

#### Reinicialize pelo utilitário baseado na Web

Etapa 1. Faça login no utilitário baseado na Web do WAP e escolha Administration > Reboot

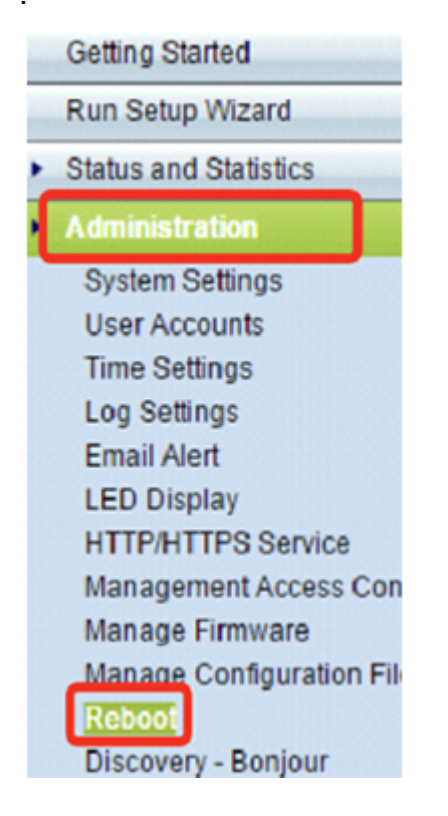

Etapa 2. Clique no botão Reiniciar.

| Reboot                                                                                      |
|---------------------------------------------------------------------------------------------|
| To reboot the device click Reboot                                                           |
| To reboot the device and return to factory default settings click Reboot To Factory Default |

Etapa 3. Clique em OK na janela de confirmação.

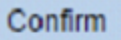

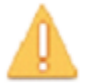

This operation will reboot the device and disconnect your current session. Are you sure you want to continue?

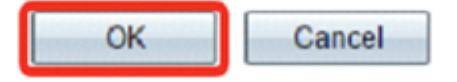

Agora você deve ter reiniciado o dispositivo.

### Redefinir para configurações padrão de fábrica

Há duas maneiras de redefinir o WAP para as configurações padrão de fábrica:

- Reinicialização de hardware
- Redefinir através do utilitário baseado na Web

#### Redefinição de hardware

Etapa 1. Pressione o botão **Reset (Redefinir)** por mais de 10 segundos até que as luzes se apagem.

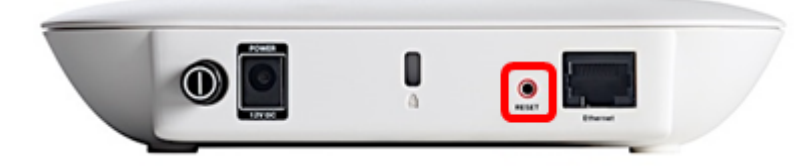

Etapa 2. Solte o botão Reset quando as luzes acenderem novamente.

#### Reinicie o utilitário baseado na Web

Etapa 1. Faça login no utilitário baseado na Web do WAP e escolha Administration > Reboot

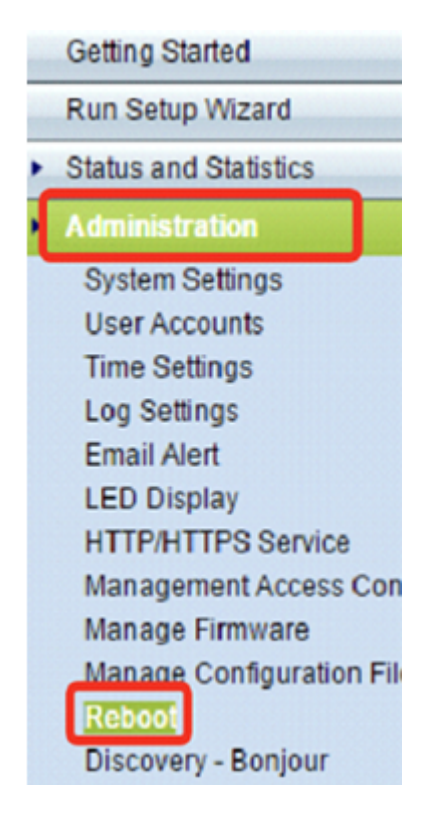

Etapa 2. Clique no botão Reiniciar para o padrão de fábrica.

| Reboot                                                            |                           |
|-------------------------------------------------------------------|---------------------------|
| To reboot the device click Reboot                                 |                           |
| To reboot the device and return to factory default settings click | Reboot To Factory Default |

Etapa 3. Clique em **OK** na janela de confirmação.

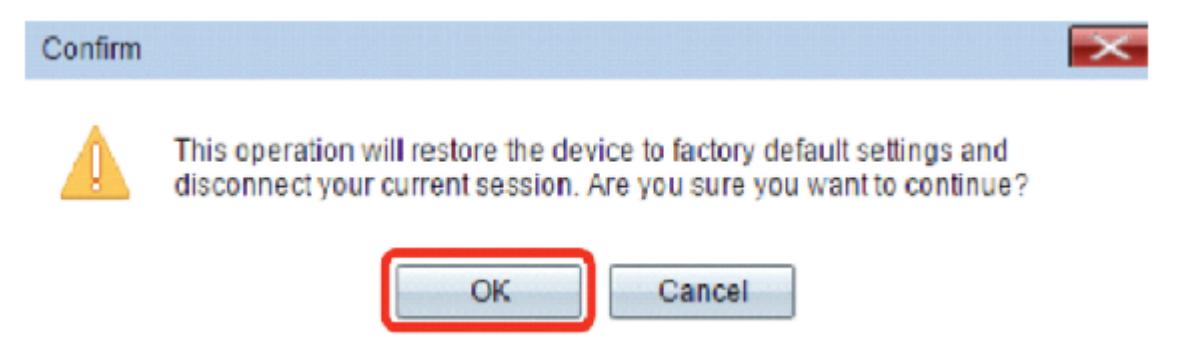

Agora você deve ter redefinido seu dispositivo para as configurações padrão de fábrica.